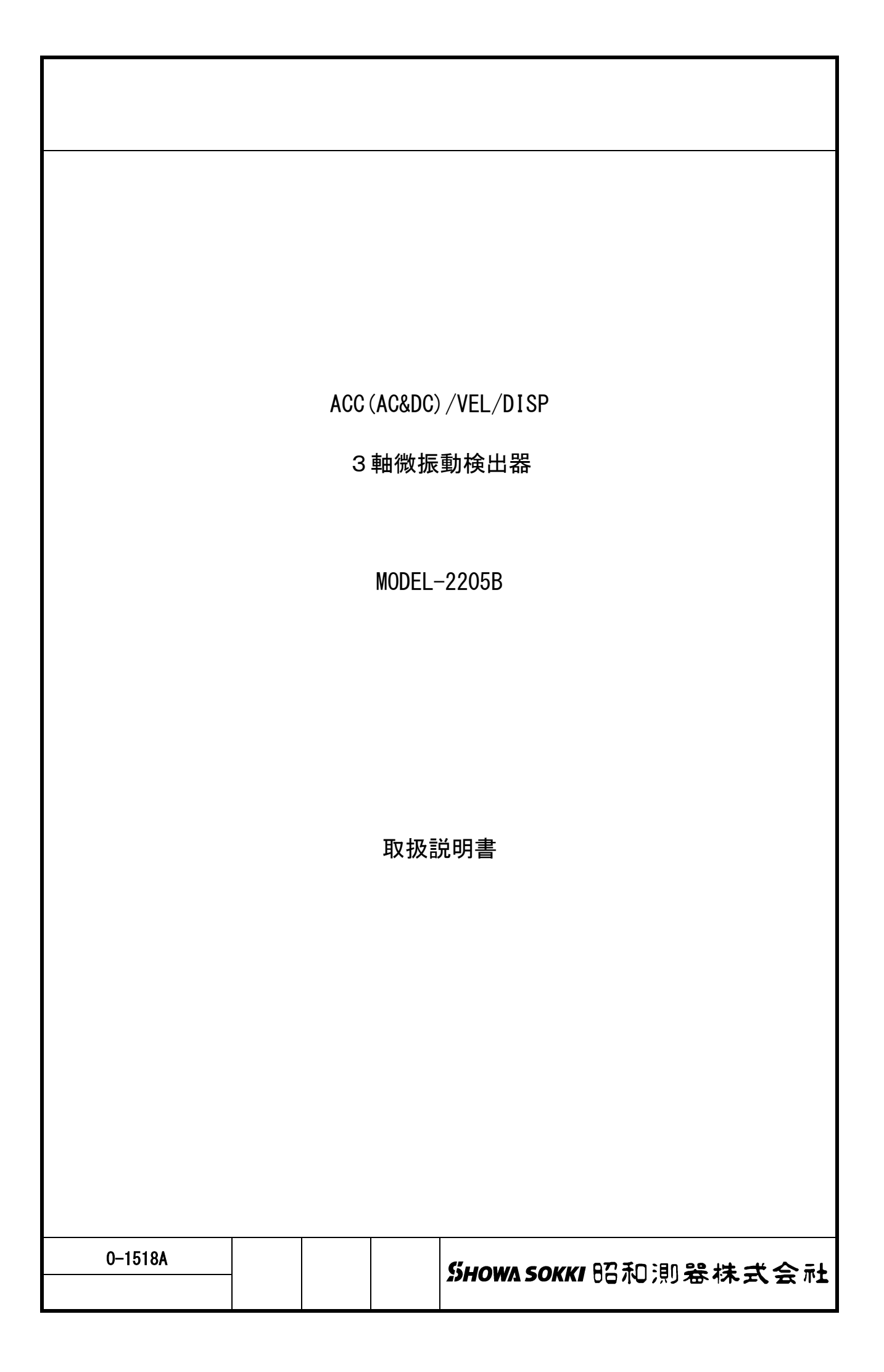

<< 目 次 >> ••• 2 1. 概 要 2. 構成員数 ••• 2 3. 3 軸微振動検出器仕様 ••• 3 付図—1 3 軸微振動検出器 MODEL-2205B ブロック図 ••• 4 付図-2 3 軸微振動検出器 MODEL-2205B 外形図 ••• 5 • • • 6 4. 操作説明 4.1 操作部説明 · · · 7-8 4.2 計測の前に ••• 9-10 4.3 計測 · · · 10-11 4.4 メンテナンス · · · 12 5. アプリケーション AN-1 モニタユニット MODEL-2205-12 を使った計測方法 · · · 13–14 AN-2 4 チャンネル記録計 MODEL-MR8880 を使った計測方法 · · · 15-16 AN-3 波形解析ソフト MODEL-9900 を使った計測方法 · · · 17-18 0-1518A(1/18) SHOWA SOKKI 昭和測器株式会社 1. 概 要

本器は、輸出貿易管理令に抵触しない3方向のサーボ型加速度計を用い、建造物の X, Y, Z 方向の微振動(DC 加速度/AC 加速度/振動速度/振動変位、切換付き)を3方向同時に検出し ます。出力は、オプションの出力機器の選択によりアナログモニタユニットによるレベルの 読み取りや、レコーダへの波形取込後、CF メモリを使用してパソコンにデータを転送する 事が可能なシステムです。又、端子台経由で USB 型 A/D コンバータに接続し直接解析ソフト で解析する事も可能です。

## 2. 構成員数

| 2.1 | 3 軸微振動検出器         | MODEL-2205B       |          |         |      | 台 |
|-----|-------------------|-------------------|----------|---------|------|---|
|     | 3方向のサーボ型加速度計を     | 用いて X, Y, Z 軸の微振動 | (DC 加速度/ | /AC 加速度 | 复/振重 | 边 |
|     | 速度/振動変位)を測定します。   |                   |          |         |      |   |
| 2.2 | 充電器               | MODEL 2205-80     |          |         | 1    | 台 |
|     | 3軸微振動検出器に内蔵され     | ているシール鉛電池を充       | 電します。    |         |      |   |
|     | (端末はメタルコンセント R05- | -P3M です)          |          |         |      |   |
| 2.3 | 出力ケーブル            | MODEL-2205-91     |          |         | 1    | 本 |
|     | 3軸微振動検出器の出力と記     | 録計もしくは端子台とを       | 接続し、3車   | 曲の振動源   | 支形の  |   |
|     | 記録を行います。          |                   |          |         |      |   |
|     | (端末はR01-P6M、及び樹脂製 | BNC プラグ3個です)      |          |         |      |   |
| 2.4 | オプション             |                   |          |         |      |   |

| ① AC/DC アダプター  | MODEL-2205-81       | <br><u>-</u> 台 |
|----------------|---------------------|----------------|
| ② モニタユニット      | MODEL-2205-12       | <br><u></u> 台  |
| ③ 4ch バイブロレコーダ | MODEL-MR8880(日置電機製) | <br>式          |
| ④ 波形解析ソフト      | MODEL-9900          | <br>式          |

| 0-1518A (2/18) |  |  |
|----------------|--|--|
|                |  |  |

| 3. 仕 様         |                                                |
|----------------|------------------------------------------------|
| 3.1 型 式        | MODEL-2205B                                    |
| 3.2 検 出 部      | 3方向サーボ型加速度計                                    |
|                | 加速度計出力感度:1.9V/(9.8m/s²) Typical                |
|                | 加速度計分解能:9.8 x 10⁻⁶m/s²(1μG)以下                  |
|                | 加速度計自己ノイズ(1~45Hz): 2 x 10⁻⁶m/s²/√Hz Typical    |
| 3.3 出力感度       | 加速度モード(AC&DC):±5V/10m/s <sup>2</sup>           |
| (3軸共)          | 速度モード:±5V/10mm/s                               |
|                | 変位モード:±5V/100μmP−P                             |
| 3.4 周波数範囲      | DC 加速度モード:DC~100Hz (±10%)                      |
| (3軸共)          | AC 加速度モード:0.1Hz~100Hz (±10%)                   |
|                | 速度モード:1Hz~100Hz (±10%)                         |
|                | 変位モード:1Hz~100Hz (±10%)                         |
| 3.5 ローパスフイルタ   | カットオフ周波数(-3dB): 200Hz                          |
| 3.6 確 度        | ±3%(25℃、16Hz 正弦波 5m/s <sup>2</sup> 加振の時)       |
| 3.7 ACノイズ      | DC 加速度モード:10 <sup>-3</sup> m/s <sup>2</sup> 以下 |
|                | AC 加速度モード、速度モード、変位モード:                         |
|                | 1.96 x 10⁻⁵m/s² (2µG) 以下                       |
|                | (内蔵電池使用時)                                      |
| 3.8 DC オフセット   | ±5mV 以下                                        |
| 3.9 耐衝撃        | 1,000m/s²(5msec)                               |
| 3.10 温度範囲      | 使用:-10℃~+60℃、保存:-20℃~+80℃                      |
| 3.11 DC キャンセラー | DC 加速度測定において計測開始時の DC 加速度を                     |
|                | ワンタッチで3方向同時にゼロキャンセル可能。                         |
|                | (押ボタン離してから1秒後にゼロキャンセル)                         |
| 3.12 モード切換器    | 本体スイッチの切換で加速度(AC&DC)/速度/変位、                    |
|                | 3 チャンネル同時に出力                                   |
| 3.13 出力端子      | R01 型 6 ピンコネクタ                                 |
| 3.14 電 源       | DC12V、1.5W 以下(充電式シール鉛電池使用)                     |
|                | 内蔵電池が満充電の時、5時間以上の連続使用が可能。                      |
|                | 付属の充電器を使用して4時間以上で満充電。                          |
|                | 又は、ACアダプタ使用により長期間連続使用が可能。                      |
| 3.15 バッテリーアラーム | 通電時 DC10. 5V 以下で緑色 LED ランブ消灯。                  |
| 3.16 ケース構造     | 材質:アルミダイキャスト                                   |
| 3.17 寸法、質量     | 付凶参照:110 x 110 x 113 (取手含む)                    |
|                | 質量:約 2kg                                       |
| 0-15184 (3/18) |                                                |
|                | SHOWA SOKKI 昭和測器株式会社                           |

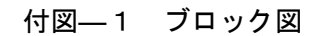

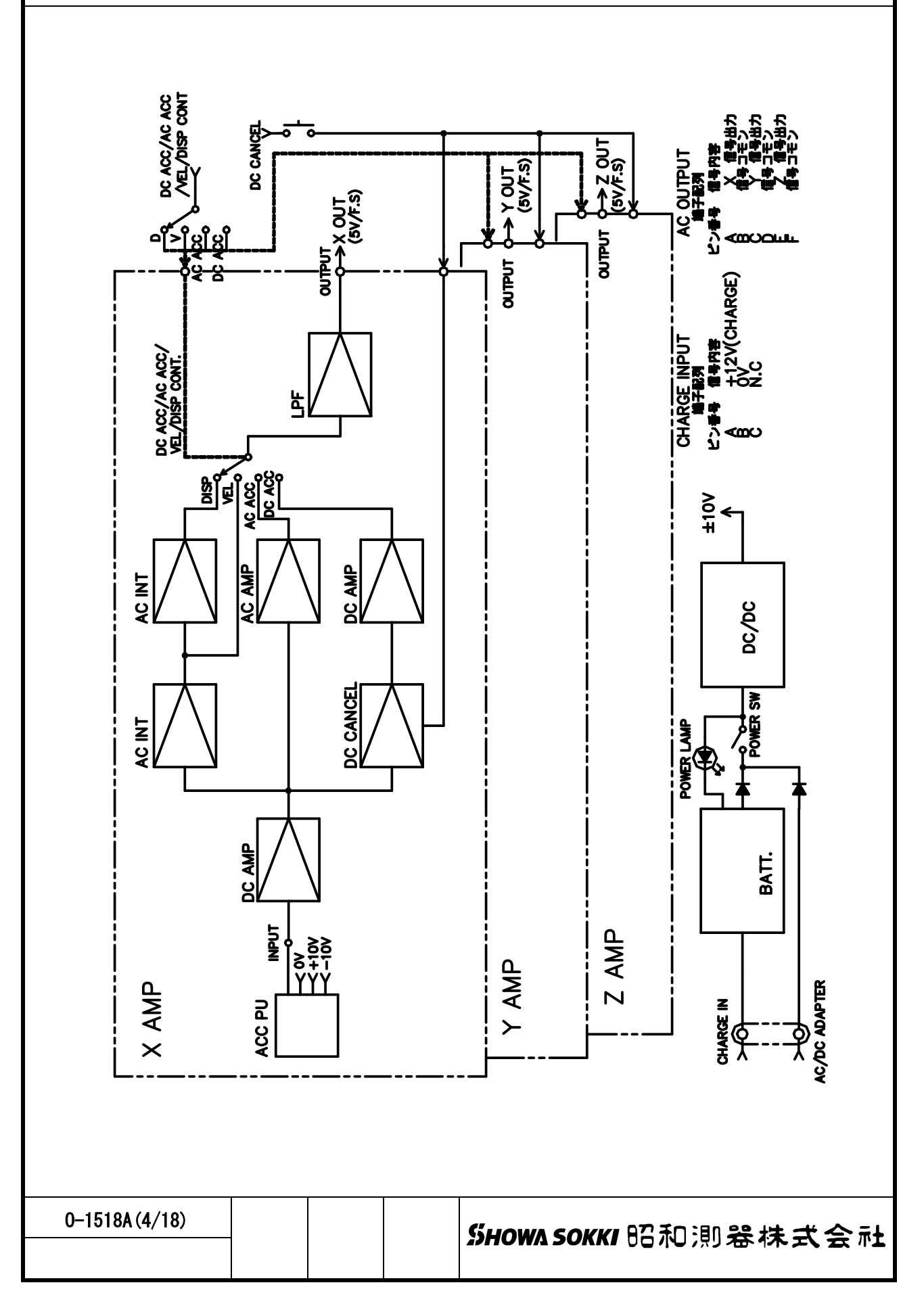

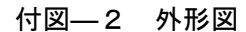

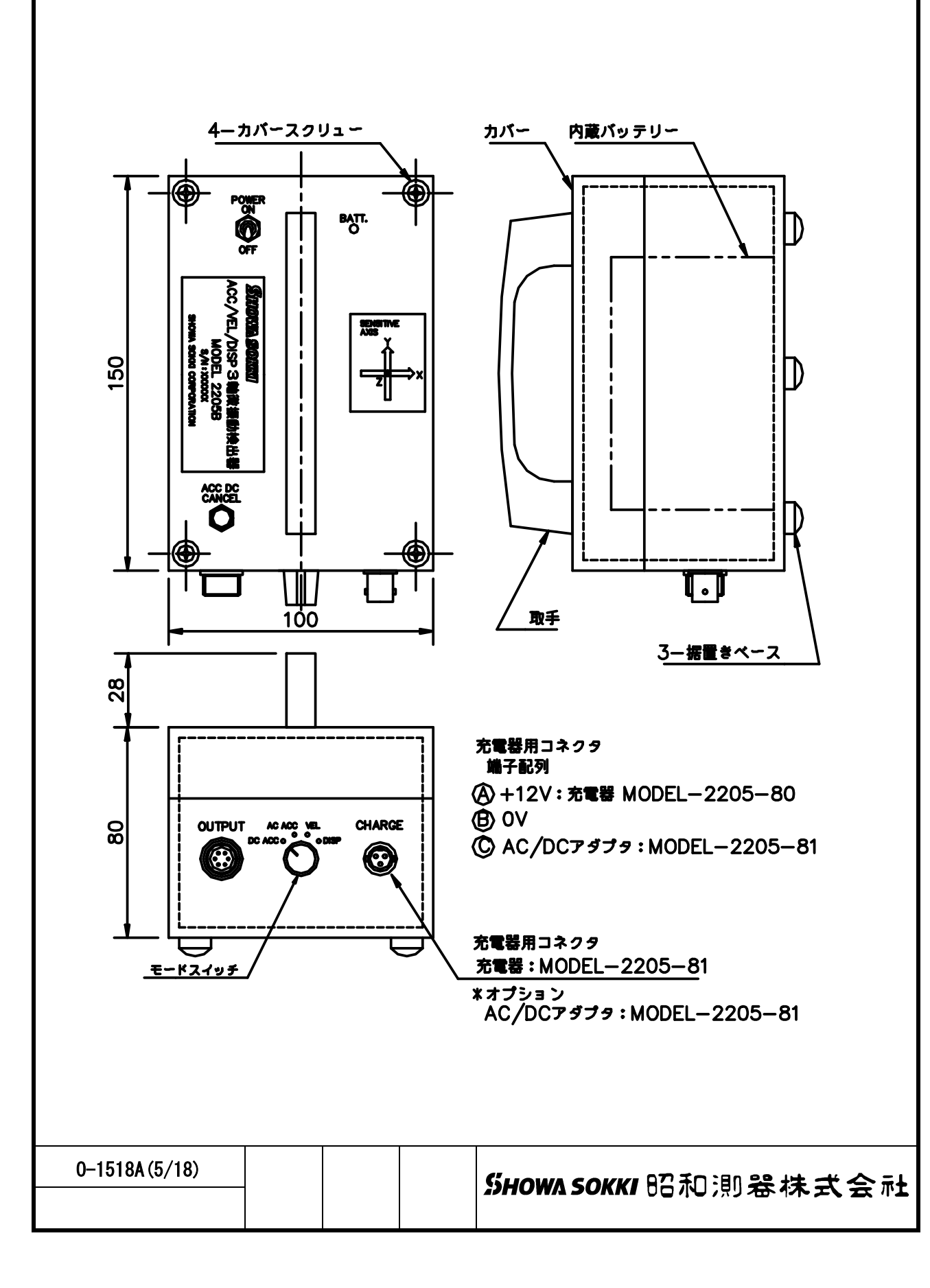

付図—3 MODEL-2205-80 仕様

加速度計本体に内蔵されているシール鉛電池を充電する充電器(BC-5A1-12VT)です。

- ① 入力電圧 AC100V
- ② 出力電圧 DC12V DC0.5A
- ③ 充電方式 準定電流、定電圧方式
- ④ 適合電池 小型制御弁式鉛蓄電池 12V 2~5Ah (20HR)
- ⑤ 質量 約0.6kg
- ⑥ 寸法(mm) W80 x D140 x H65 (突起物含まず)
- ⑦ 安全装置(保護回路)
- ⑧ 入力側 サーマルプロテクター、ガラス管ヒューズ
- ⑨ 出力側 NFB

10 外形図

0-1518A (6/18)

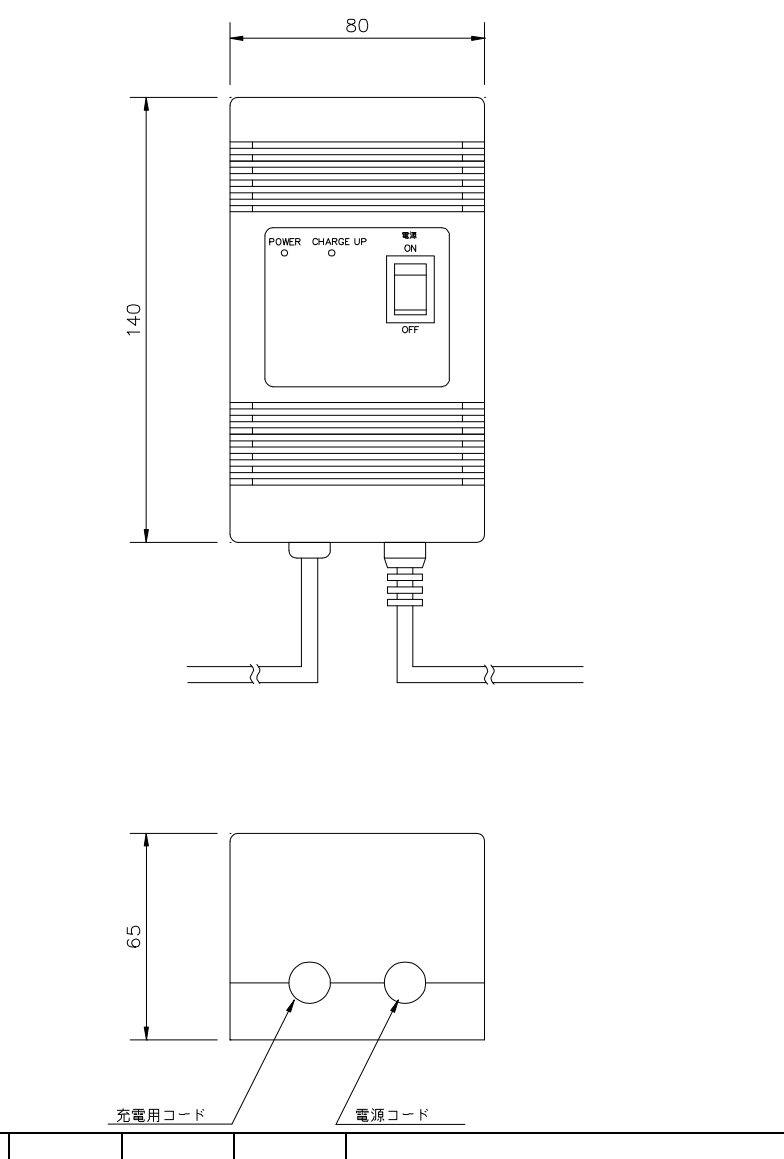

4. 操作説明

4.1 操作部説明

| 名称                     | 機能           | 内容 及び 取扱説明                               |
|------------------------|--------------|------------------------------------------|
| POWER スイッチ             | 電源のオン/オフ     | ロック機構付きのトグルスイッチで、"ON"にする                 |
|                        | 切換え          | と全回路に電源が供給されます。                          |
|                        |              | 注記:使用しないときはスイッチ"OFF"にして                  |
|                        |              | 内蔵バッテリの容量低下を避けて下さい。                      |
| BATT ランプ               | 電源及びバッテリ     | 緑色 LED ランプで、電源投入時にバッテリ端子電圧               |
|                        | アラーム LED ランフ | ⅈ│が 10.5V 以上あればランプ点灯します。                 |
|                        |              | 注記:ランプが点灯しない場合はバッテリ電圧が                   |
|                        |              | 低下しています。付属の充電器で充電して                      |
|                        |              | 下さい。                                     |
| DC CANCEL              | 押しボタンスイッチ    | - DC 加速度測定において計測開始前に押ボタンを                |
| ボタン                    |              | 押すと、その時の設置姿勢における DC 加速度をゼ                |
|                        |              | ロにキャンセルして出力電圧を 0V にします。                  |
|                        |              | 注記:実際にはボタンから手を放し、約1秒後に                   |
|                        |              | DC キャンセルを行い、手振れによる電圧変                    |
|                        |              | 動を避けています。                                |
| 測定モードスイッチ              | DC ACC モード   | X, Y, Z 全ての出力は DC 加速度出力になり、出力            |
|                        |              | 端子からは±5V/(10m/s <sup>2</sup> )の電圧が得られます。 |
|                        |              | DC 加速度からの測定が可能です。                        |
|                        |              | 注記:受感軸ラベルの反矢印方向から DC 加速度を                |
|                        |              | 受けると出力電圧はプラスになります。                       |
|                        | AC ACC モード   | X, Y, Z 全ての出力は AC 加速度出力になり、出力            |
|                        |              | 端子からは±5V/(10m/s <sup>2</sup> )の電圧が得られます。 |
|                        |              | 0.1Hz からの AC 加速度が測定できます。                 |
|                        |              | 注記:受感軸ラベルの反矢印方向から加速度を受け                  |
|                        |              | ると出力波形はプラスになります。                         |
|                        | VEL モード      | X,Y,Z 全ての出力は振動速度モードになり、出力                |
|                        |              | 端子からは±5V/(10mm/s)の電圧が得られます。              |
|                        |              | │ 1Hz からの振動速度が測定できます。<br>│               |
|                        | DISP モード     | X,Y,Z全ての出力は振動変位モードになり、出力                 |
|                        |              | 端子からは±5V/(100μmP-P)の電圧が得られます。            |
|                        |              | 1Hz からの振動変位が測定できます。                      |
|                        |              |                                          |
|                        |              | -                                        |
|                        | II           |                                          |
| 0-1518 <b>A</b> (7/18) |              | SHOWA SOKKI 昭和部器株式会長                     |
|                        |              |                                          |

| 名称        | 機能            | 内容 及び 取扱説明                                |
|-----------|---------------|-------------------------------------------|
| OUTPUT 端子 | メタルコンセント      | 測定モードスイッチで設定されたモードにおいて                    |
|           | (R01-02R9-6F) | X,Y,Z 各出力からは±5V/フルスケールの感度で                |
|           |               | 電圧が得られます。付属の出力ケーブルを使用して                   |
|           |               | 記録計に接続し、振動波形の記録が行えます。                     |
|           |               | なお端子の結線は以下の通りです。                          |
|           |               | 端子番号   信号名                                |
|           |               | A :X 方向信号出力                               |
|           |               | B : X 方向信号コモン                             |
|           |               | C : Y 方向信号出力                              |
|           |               | D : Y 方向信号コモン                             |
|           |               | E : Z 方向信号出力                              |
|           |               | F : Z 方向信号コモン                             |
| CHARGE    | <br>充電器接続     | <br>  付属の充電器 MODEL-2205-80 を接続して内蔵の釒      |
| (DC12V)端子 |               | 蓄電池を充電します。                                |
|           |               | 端子の結線は以下の通りです。                            |
|           |               | 端子番号   信号名                                |
|           |               | A : 充電用+12V                               |
|           |               | B : OV                                    |
|           |               | C :                                       |
|           |               | 注記:本器の充電は必ず付属の充電器で充電して<br>さい、充電時間は約4時間です。 |
|           | AC アダプタ接続     | <br>  付属の AC アダプタ MODEL-2205-81 を接続して内慮   |
|           |               | のバッテリーと別系統で本器を動作します。                      |
|           |               | <br>  この方法は外部商用電源により長期間の連続使用              |
|           |               | が可能です。                                    |
|           |               | 端子の結線は以下の通りです。                            |
|           |               | 端子番号   信号名                                |
|           |               | A :                                       |
|           |               | B : OV                                    |
|           |               | C : AC アダプタ用+12V                          |
|           |               |                                           |
|           |               |                                           |

## 4.2 計測の前に

- 4.2.1 電源の確認
  - ① バッテリ電圧の確認

本器の電源スイッチを "ON"にします、この時 "BATT"LED ランプが点灯する事を 確認して下さい。もし LED ランプが点灯しない場合は内蔵バッテリの電圧が低下して いますので付属の充電器で充電します。

注記: "BATT" LED ランプ点灯時において、バッテリの残容量(実時間)は正確に把握 できません。従いまして事前に必ず充電する事をお勧めします。

② バッテリの充電

バッテリの充電は必ず付属の充電器 MODEL-2205-80 をお使いください。本器 "CHARGE"入力コネクタに充電器に付属の専用ケーブルを接続し、充電器の電源スイッチ を "ON"します。

赤色 LED 点灯で充電開始、赤色 LED 及び緑色 LED 点灯でほぼ満充電です。その後赤色 LED 消灯、緑色 LED 点灯になり充電回路は遮断されます。

③ AC アダプタの使用(オプションー1)

バッテリの連続使用時間を超えた計測を行う場合、AC アダプタを使用して長時間の 連続使用が可能です。オプションにて付属される AC アダプタ MODEL-2205-81 の先端コネ クタを本器 "CHARGE"入力コネクタに接続し、電源を "ON" します。この場合、内蔵 バッテリは充電も消費もしませんが仕様書に明記された通り、若干ノイズレベルが大き くなりますのでご承知下さい。

4.2.2 出力モニタ機器の準備

本器 MODEL-2205B で検出された微振動出力は、各出力機器を使用して波形の観測、記録、分析が行えます。ここではオプションの計測システム機器を使用した代表的な方法 について簡単に説明します、詳細については個別の取扱説明書及び別項のアプリケーションを参照してください。

① モニタユニット MODEL-2205-12 の組み合わせ(オプションー2)

モニタユニットに付属のケーブル CA6811-1.5m を使用して 2205B と 2205-12 とを接続 します。アナログメータを使用したモニタユニットは、入力チャンネル及び測定モード を切換えることにより最高感度レベル 0.1m/s<sup>2</sup>、0.1mm/s、1µmp-p をメータフルスケール (AC 出力電圧±1V) に設定が可能です。更にモニタユニットの出力を記録計に接続する 事によりダイナミックレンジの広い計測が出来ます。

| 0-1518A (9/18) |  | ᅂᄵᄣᅂᅋᅒᆱᅇᄷᆧᅕᄼᆋ |  |
|----------------|--|---------------|--|
|                |  |               |  |

注記:約4時間で充電完了ですが、本器の電源 "ON"状態で充電するフロー充電も可能 です。但し充電時間は長くなります。

記録計 MODEL-9801 又は MR8880 の組み合わせ(オプション-3)

本器に付属の3軸出カケーブル MODEL-2205-91 を記録計 9801 に接続します。但し MODEL-9801 は2 チャンネル入力ですので2軸同時になり残り1軸は付け替えになりま す。この組み合わせは振動測定と同時、又は測定後にデータを CF カードに保存し、USB ケーブル又は CF カードから直接パソコンに転送した後、解析ソフトで分析や管理が出来 ます。なお記録計 9801 では、各振動モードごとに定型化された測定条件を CF カードに 保存して簡単に、繰り返し利用する事が可能なシステムです。

- 注記:記録計 MODEL-9801 は2 チャンネルタイプですが、3 軸同時に記録が行えるよう 4 チャンネル型記録計 MODEL-MR8880 が用意されております。操作手順は2 チャン ネルタイプとほぼ同じで、各チャンネルの個別設定が4 チャンネルに増えただけ で簡単に計測が行えます。
- ③ 波形解析ソフト MODEL-9900 の組み合わせ(オプションー4)

この組み合わせは 32CH 端子台 MODEL-9900-22、USB 型 A/D コンバータ MODEL-9900-02 及び波形解析ソフト MODEL-9900 による計測システムになります。別項のシステム図を 参考にパソコンと接続し、波形解析ソフトをスタートします。この組み合わせの特徴と しては多チャンネル同時に波形の記録及び FFT 分析が可能なので、その相関を簡単に知 る事ができます。

- 4.3 計測
  - 4.3.1 電源の投入とウオーミングアップ

微振動検出器 2205B 及び各種出力機器の接続が完了したら電源を "ON" します。 機器の内部回路が安定するまでそのまま5分程度のウオーミングアップを行います。

4.3.2 DC CANCEL

測定する測定モードが "DC ACC"の場合、微振動検出器 2205B の計測点における受感 軸決定後に "DC CANCEL"ボタンを押して計測姿勢における DC 加速度を3 軸同時にキャ ンセルします。なおこの操作は "AC ACC", "VEL", "DISP"の各モードでは必要あ りません。

注記: "DC CANCEL"は計測開始前に必ず行って下さい、又操作後は 2205B 本体を動かさ ないでください。

| 0-1518A (10/18) |  | Showa sorri RZ和凯왕井국승규 |
|-----------------|--|-----------------------|
|                 |  |                       |

4.3.3 各測定モードにおける振動値への換算

簡易的に出力電圧及び波形を読み取り、その値を振動値に換算するにはデジタルマル チメータ及びオシロスコープ等を使用します。なお記録計等の出力機器を使用した操作 については以下の電圧/振動値の換算比率を参考に別項のアプリケーションをご参照く ださい。

DC 加速度の測定

測定モード "DC ACC" は DC キャンセル後の加速度を±5V/(10m/s<sup>2</sup>)の比率で出力しま すのでデジタルメルチメータ等で出力電圧を測定することにより DC 加速度の変化を知 る事が可能です。又、出力電圧の極性は3軸受感軸表示ラベルの反矢印方向(矢印と反 対方向)から加速度を受けるとプラスになります。

例:出力電圧が+0.1Vの時は+0.2m/s<sup>2</sup>、-0.1Vの時は-0.2m/s<sup>2</sup>になります。

AC 加速度の測定

測定モード "AC ACC" は DC 加速度に影響されない 0.1Hz 以上の AC 加速度を±5V/(10 m/s<sup>2</sup>)の比率で出力しますのでオシロスコープ等で出力波形を観測することにより AC 加速度の大きさを知ることが可能です。出力極性は DC 加速度モードに同じで 3 軸受感 軸表示ラベルの反矢印方向(矢印と反対方向)から加速度を受けるとプラスになります。

例: AC 出力波形が 0.1Vp-p(±0.05V)の時は 0.2m/s<sup>2</sup>p-p(±0.1m/s<sup>2</sup>)になります。

③ 振動速度の測定

測定モード "VEL"は 1Hz 以上の振動速度を±5V/(10mm/s)の比率で出力しますので オシロスコープ等で出力波形を観測することにより振動速度の大きさを知ることが可 能です。

例:AC 出力波形が±0.1V の時、0.2mm/s になります。

④ 振動変位の測定

測定モード "DISP"は 1Hz 以上の振動変位を±5V/(100 μ mp-p)の比率で出力します のでオシロスコープ等で出力波形を観測することにより振動変位の大きさを知ること が可能です。

例: AC 出力波形が±0.1V の時、2μmp-p になります。

| 0-1518A (* | 11/18) |
|------------|--------|
|------------|--------|

## SHOWA SOKKI 昭和測器株式会社

4.4 メンテナンス

4.4.1 MODEL-2205Bの簡易校正手順

本器に内蔵しているサーボ加速度計は、重力加速度による 1G (9.8m/s<sup>2</sup>) 校正が可能 であり、この機能を利用して定期的に簡易校正が行えますのでその手順を以下に説明し ます。

- 測定モードを "DC ACC"モードにして出力に直流電圧計を接続します。ここで3点支 持面を水平にしてゼロセットを押し、出力 DC 電圧がほぼゼロ付近にリセットされる事 を確認します。
- ② 次に X 軸の矢印側のケース側面が水平になるように横向きに設置します。この時、X 及び Z 軸出力電圧が-5V になる事を確認します。
- ③ 次に Y 軸の矢印側のケース側面が水平になるように横向きに設置します。この時、Y 軸出力電圧が-5V になる事を確認します。
- 4.4.2 内蔵電池の寿命について

本器に内蔵された2次電池は鉛蓄電池を使用しています。一般的な使い方において 電池メーカの推奨する期待寿命は3年となっていますので、交換の際には弊社にご相談 下さい。

4.4.3 定期校正について

本器を精度よく使用するために、1年毎の定期校正をお勧めします。校正の際には弊 社にご相談下さい。

| 0-1518A (12/18) |  | Showa sovu 腔죄部왕は각수파 |
|-----------------|--|---------------------|
|                 |  |                     |

2205B アプリケーション

AN-1 MODEL-2205-12 を使った計測方法

1. 概 要

ここではアナログモニタユニット MODEL-2205-12 を使用し、3 軸微振動検出器 2205B で 微少振動の測定を行う簡易操作手順を説明します。なおモニタユニットの詳細については 専用の取扱説明書をご参照下さい。

- 2. 計測の準備
  - 2.1 モニタユニット 2205-12 に乾電池を2 個を装着し、付属の接続ケーブル CA6811-1.5m で 2205B の出力端子に接続します。
  - 2.2 電源投入時の電源ショック防止のためモニタユニット 2205-12 のフルスケールレンジを 最大入力レンジに設定しておきます。
  - 2.3 ここでアナログユニット 2205-12 の電源スイッチを"MEAS"にします。
- 3.計 測
  - 3.1 "METER/MONI SELECT"スイッチによりX,Y,Z軸のうちの1軸を選択します。
  - 3.2 次に、MODEL-2205Bの測定モードを "AC ACC", "VEL", "DISP"のどれかに設定し、
    その測定モードに相当する MODEL-2205-12の "FULL SCALE RANGE"を最大入力レンジから
    徐々に高感度レンジにします。指示値が 1/3~2/3 フルスケールになるレンジで固定します。
  - 3.3 この時、MODEL-2205B の測定モードのフルスケールレンジレベルに相当するメータ指示目盛 を読むと、この値が測定値になります。
  - 3.4 MODEL-2205-12の "MONI OUT" 及び X, Y, Z の各出力電圧は、フルスケールレンジを最高感度 レンジにすることにより±1Vmax.となります。この電圧は MODEL-2205B の出力電圧の 20 倍 に相当しますので出力に接続する記録計には非常に有効です。

<u>注記</u>: MODEL-2205-12 で DC 加速度のモニタは出来ません、従いまして MODEL-2205B の測定 モードが "DC ACC"の場合は約 0.1Hz 以上の AC 加速度を出力します。

## 4. 測定例

- 4.1 MODEL-2205Bの測定モード "AC ACC"、MODEL-2205-12のフルスケールレンジ "1m/s<sup>2</sup>" で メータ指示 "0.75"の場合 → 測定値:0.75m/s<sup>2</sup>
- 4.2 MODEL-2205Bの測定モード "VEL"、MODEL-2205-12のフルスケールレンジ "0.316mm/s"で
  メータ指示 "0.25"の場合 → 測定値:0.25mm/s
- 4.3 MODEL-2205Bの測定モード "DISP"、MODEL-2205-12のフルスケールレンジ "10µmp-p"で
  メータ指示 "0.5"の場合 → 測定値:5µmp-p

| 0-1518 <b>A</b> (13/18) |  | Suowa covvi P2和部왕はず今武 |  |
|-------------------------|--|-----------------------|--|
|                         |  |                       |  |

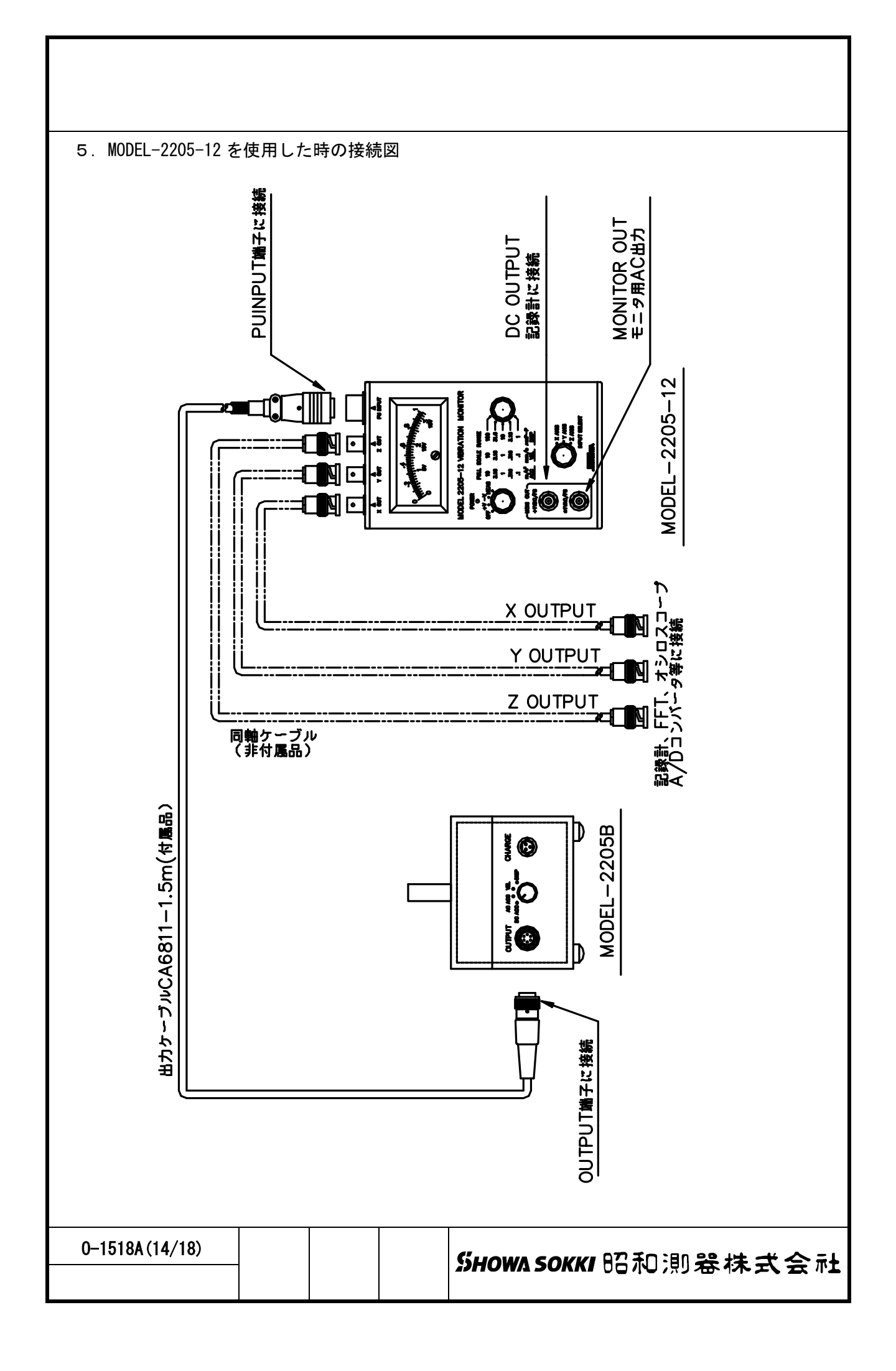

2205B アプリケーション

AN-2 記録計 MODEL-MR8880(日置電機製)を使った計測方法

1. 概 要

ここでは4CH型メモリハイコーダMODEL-MR8880を使用して3軸微振動検出器2205Bの微振 動波形を記録し、記録したデータをパソコンで解析するための簡易操作手順を説明します。 なおメモリハイコーダの詳細については専用の取扱説明書をご覧下さい。

- 2. 計測の準備
  - 2.1 MODEL-2205B に付属の出カケーブル 2205-91 を使用して 2205B と記録計を接続し、記録計 に設定条件及び波形記録用の CF カードを挿入します。
  - 2.2 記録計に AC アダプタを接続し、本体の "POWER" スイッチをオンします。
  - 2.3 設定キーによる記録条件の設定と波形データの書き出し。
    画面表示されたら設定キーを押してプルダウンメニュー → 各CH設定を表示させて以下の操作を行う。
    チャンネル:CH1 → モード:瞬時値 → レンジ設定 → LPF設定 → 結合:DC
    スケーリング:OFF → トリガ機能:OFF → 表示範囲:位置、倍率、0位置を設定して上記操作をCH1~CH3 迄行う。
    次に全CH 共通の設定より 時間軸レンジ → 倍率 → 記録長を設定。
    測定開始 → ここで振動波形を測定 → 測定停止 → 保存 → 保存先:CF → 波形 → バイナリ → 保存

以上の操作で、MODEL-2205Bの微振動測定の波形を記録し CF カードにバイナリデータで 書き込みが出来ます。

2.4 設定条件の保存。
 上記 2.3 で設定した測定条件は下記の手順で保存が可能です。
 保存キーを押して → 保存先:CF → 設定

これで設定条件が CF カードに保存されます。

2.5 設定条件の読み込み。

上記 2.4 で保存した測定条件は下記の手順で読み込みが可能です。 <mark>設定ナビ</mark>キーを押して → <mark>設定読み込み</mark> → CF カード → ファイル名を選択 → 読込

これで設定条件が CF カードより読み込まれ、設定されます。

3.計 測

上記2項の簡易操作手順を参考にして、計測スタートします。尚パソコンへの波形データの取込及びその他の操作については MODEL-MR8880 の専用取扱説明書をご覧ください。

| 0-1518A (15/18) |  | SHOWA SOKKI 昭和御器株式会社 |  |
|-----------------|--|----------------------|--|
|                 |  |                      |  |

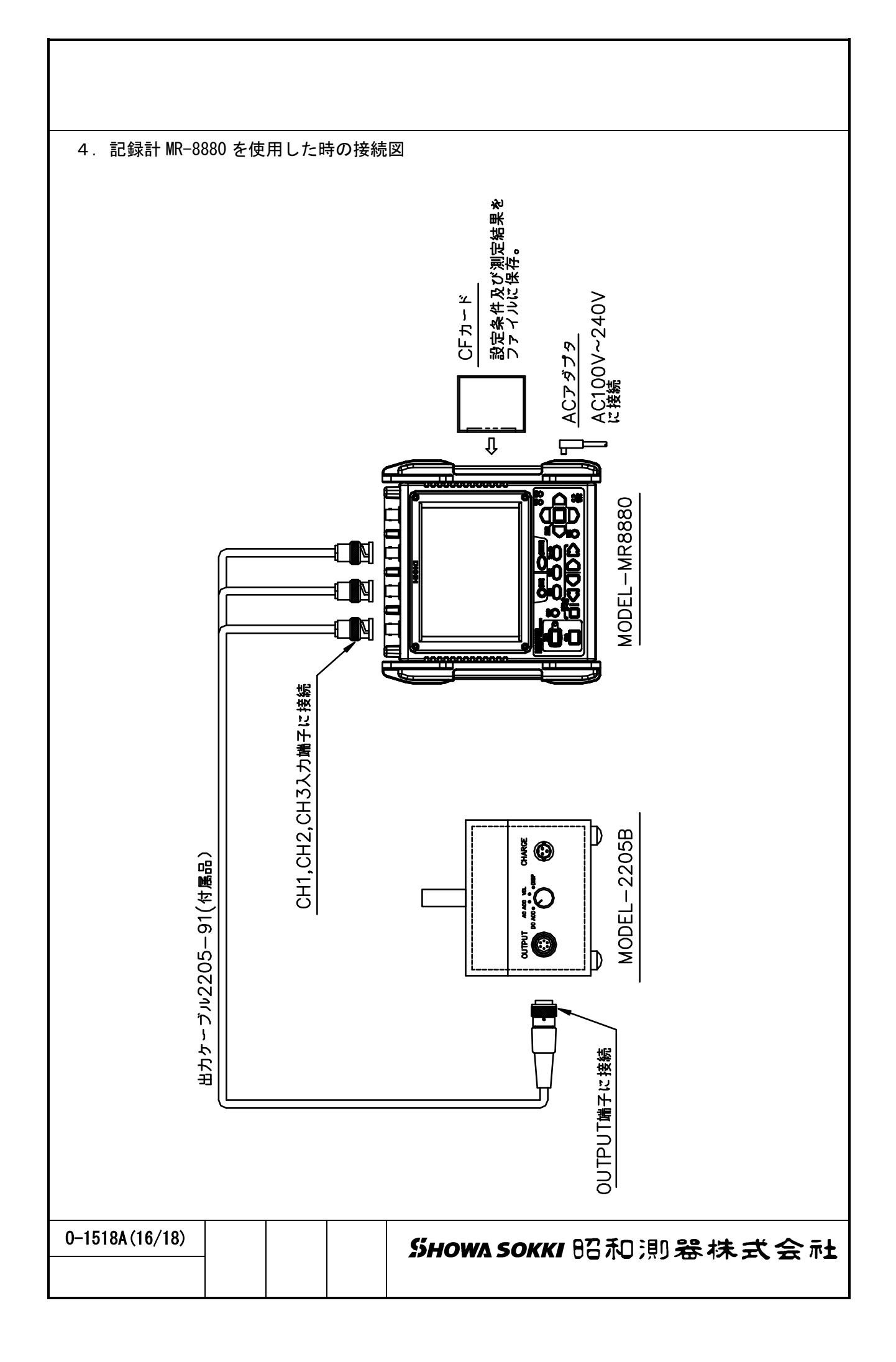

2205B アプリケーション

AN-4 波形分析ソフト MODEL-9900 を使った計測方法

1. 概 要

ここでは入力ターミナル及び A/D コンバータを経由し、USB 端子にてパソコンに転送された微振動波形を、波形分析ソフト(VIBRO-VIEW)で分析及び記録を行う簡易操作手順を説明します。なおシステムの詳細については専用の取扱説明書をご参照ください。

- 2. 計測の準備
  - 2.1 4項のシステムブロック図を参考にして MODEL-2205B、出力ケーブル MODEL-2205-91、入力 ターミナルボッスク MODEL-9900-21 (8CH) 又は MODEL-9900-22 (16CH)、接続ケーブル MODEL-MODEL-9900-12、A/D コンバータ MODEL-9900-02、最後に USB ケーブルを介してパソコンと 接続します。
  - 2.2 バイブロビューMODEL-9900 のインストールされたパソコンに USB キーを差し込んで、シス テム全ての電源をオンします。
  - 2.3 波形分析ソフト VIBRO-VIEW をスタートさせ以下の手順で簡易設定を行いファイルに保存 します。なおここで は上限周波数を 100Hz とします。

| スタート画面 → モニタ開始 → 計測条件設計 : 次へ →                                                              |
|---------------------------------------------------------------------------------------------|
| デバイス:ADC-68M/96F 又は AIO-163202FX-USB → サンプリング:400Hz →                                       |
| チャンネル数:3 → 分解能:400 → フレーム長:1,024 → 次へ →                                                     |
| チャンネル設定:少数桁を3桁 → 次へ → トリガ設定:スキップ →                                                          |
| TY 表示:初期値±5V → XY 表示:スキップ → 保存:ファイル名を指定して保存                                                 |
|                                                                                             |
| ここで保存した設定ファイルは、次回より読み込みが出来ます。                                                               |
| 又、FFT 解析を行う際に FFT 表示のページにて下記の設定を行うことが必要です。                                                  |
| FFT ページ $\rightarrow$ フロパティ:右クリック $\rightarrow$ FFT:スペクトル $\rightarrow$ CH 設定 $\rightarrow$ |
| <b>分解能:400 → フレーム長:1024 → 窓関数:ハニング → モード:POWER →</b>                                        |
| 単位:rms → Graph ページ → Graph タイプ:振幅 → 周波数:ログスケール                                              |
| → 振幅:dB 変換 → 0K で完了                                                                         |

以上の操作で、MODEL-2205Bの微振動波形を取り込んで表示やレベルの読み取り、及び ファイルの保存が可能です。

3. 計 測

上記2項の簡易操作手順を参考にして、計測スタートします。なおパソコンへの波形デ ータの取込及びその他の操作については MODEL-9900 の専用取扱説明書をご覧ください。

| 0-1518A (17/18) |  | Suowa covvi 昭和部路はせ合計 |
|-----------------|--|----------------------|
|                 |  |                      |

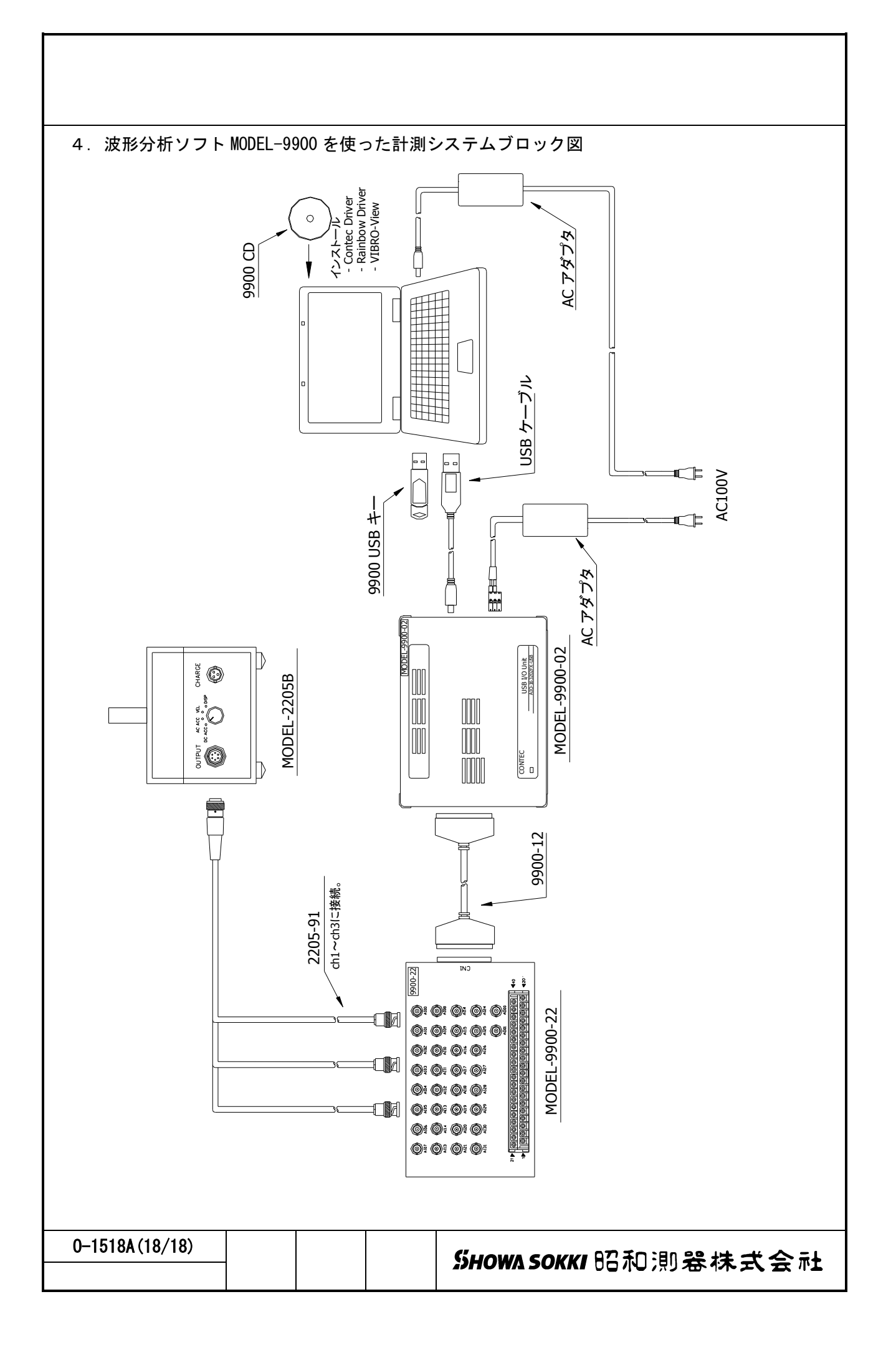